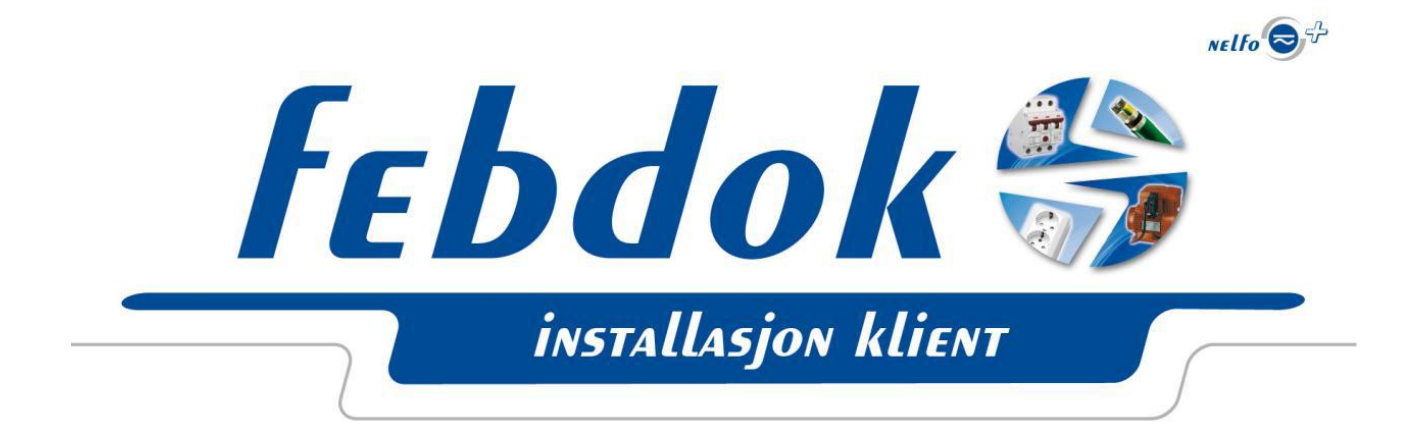

# Asennusohje – FEBDOK Klient 5.2

Tämä asennus on suoritettu Windows 7 käyttöjärjestelmällä. Kuvat voivat poiketa mikäli sinulla ei ole Windows 7 käyttöjärjestelmää, mutta periaate on suurimmalta osin sama.

Asennustiedosto löytyy serveriltä johon FEBDOK on asennettu, KlientSetup-kansiosta. Kansiossa on kaksi tiedostoa.

|                                                                                                    | , 89                                               |                              | -                                            |        | X   |
|----------------------------------------------------------------------------------------------------|----------------------------------------------------|------------------------------|----------------------------------------------|--------|-----|
| 😋 🔵 🗢 📙 « teekkarit (\\STULS                                                                                                    | 02\users) (U:) 	FEBDOK 	KlientSetup                | <b>▼ 4</b> 9 H               | lae: KlientSetup                             | -      | ٩   |
| Järjestä 🔻 👘 Asenna 🔻                                                                                                    | Tallenna levylle Uusi kansio                       |                              |                                              | = - 🔟  | (?) |
| 🔆 Suosikit Nimi                                                                                                    | *                                                  | Muokkauspäiväm               | Тууррі                                       | Koko   |     |
| 📙 Ladatut tiedostot 🛛 🙀 F                                                                                                    | ebdok_Klient                                       | 8.7.2011 22:54               | Windows Installer                            | 56 170 | kt  |
| Työpöytä 📄 F                                                                                                    | ebDokInstallDir                                    | 3.1.2012 14:55               | Tekstitiedosto                               | 1      | kt  |
| Image: Second state of the second state of the second |                                                    |                              |                                              |        |     |
| Febdok_Klient<br>Windows Installer - paket                                                                                                    | Muokkauspäiväm 8.7.2011 22:54<br>tti Koko: 54,8 Mt | Luomispa<br>Käytettävyys off | äivä: 8.7.2011 22:54<br>lin Ei käytettävissä |        |     |

## Kuva 1

Kaksoisklikkaa Febdok\_Klient.msi tiedostoa käynnistääksesi asennus.

| Klient installation - Installs | Shield Wizard                                                                                           |  |
|--------------------------------|----------------------------------------------------------------------------------------------------|--|
|                                | Welcome to the InstallShield Wizard for Klient<br>installation                                          |  |
|                                | The InstallShield(R) Wizard will install Klient installation on your computer. To continue, click Next. |  |
|                                | WARNING: This program is protected by copyright law and international treaties.                         |  |
|                                | < Back Next > Cancel                                                                                    |  |
|                                | < Back Next > Cancel                                                                                    |  |

# Kuva 2

| Klient installation - InstallShield Wizard                                                                      |   |
|----------------------------------------------------------------------------------------------------|---|
| Ready to Install the Program   The wizard is ready to begin installation.                                       |   |
| Click Install to begin the installation.                                                                        |   |
| If you want to review or change any of your installation settings, click Back. Click Cancel to exit the wizard. |   |
| InstallShield <u>Sack</u> Cancel Cancel                                                                         | _ |

#### Kuva 3

| Febdok Klient - InstallShield Wizard                                                                    |                                                                                                   |  |  |
|----------------------------------------------------------------------------------------------------|---------------------------------------------------------------------------------------------------|--|--|
| Installing Febdok Klient Installed.   The program features you selected are being installed. Installed. |                                                                                                   |  |  |
| 15                                                                                                    | Please wait while the InstallShield Wizard installs Febdok Klient. This may take several minutes. |  |  |
|                                                                                                    | Status:                                                                                           |  |  |
|                                                                                                    |                                                                                                   |  |  |
|                                                                                                    |                                                                                                   |  |  |
|                                                                                                    |                                                                                                   |  |  |
| InstallShield                                                                                           | d                                                                                                 |  |  |
|                                                                                                    | < <u>B</u> ack <u>N</u> ext > Cancel                                                              |  |  |

# Kuva 4

Ohjelmaa asennetaan

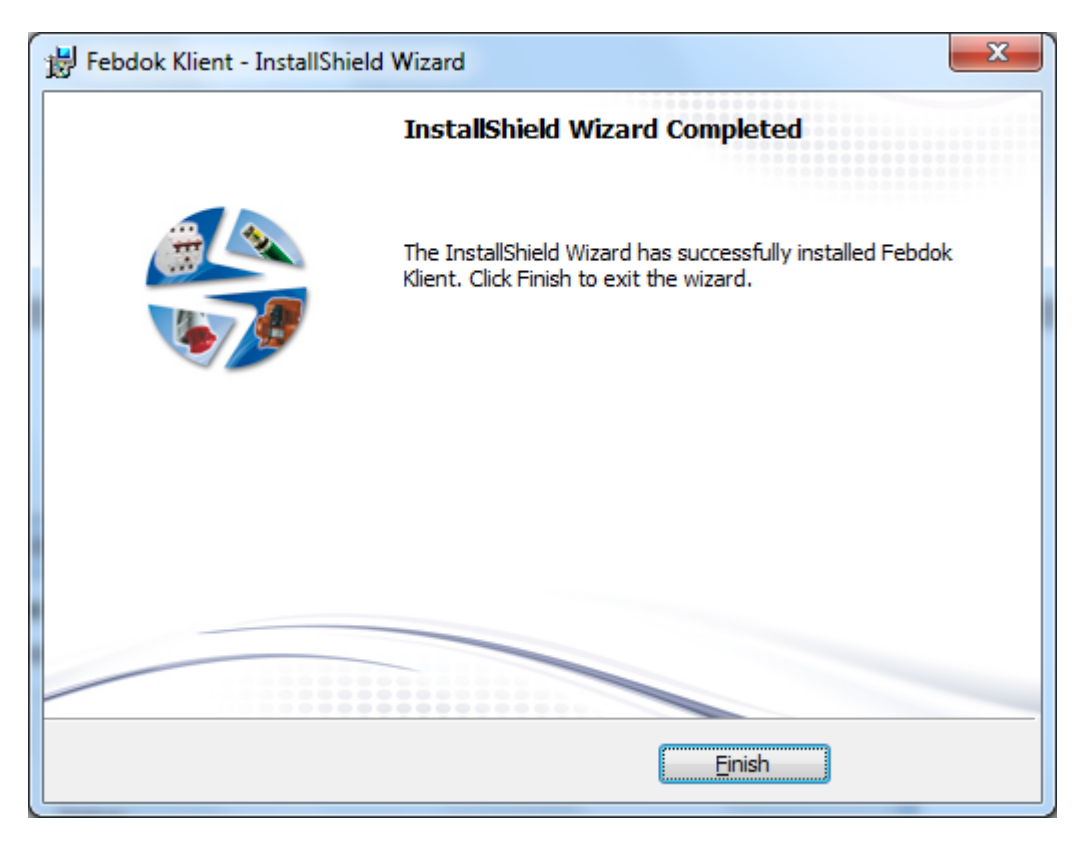

Kuva 5 Ohjelma on asennettu, valitse valmis

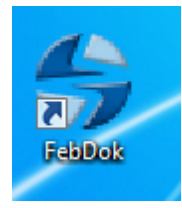

Kuva 6 Avaa ohjelma

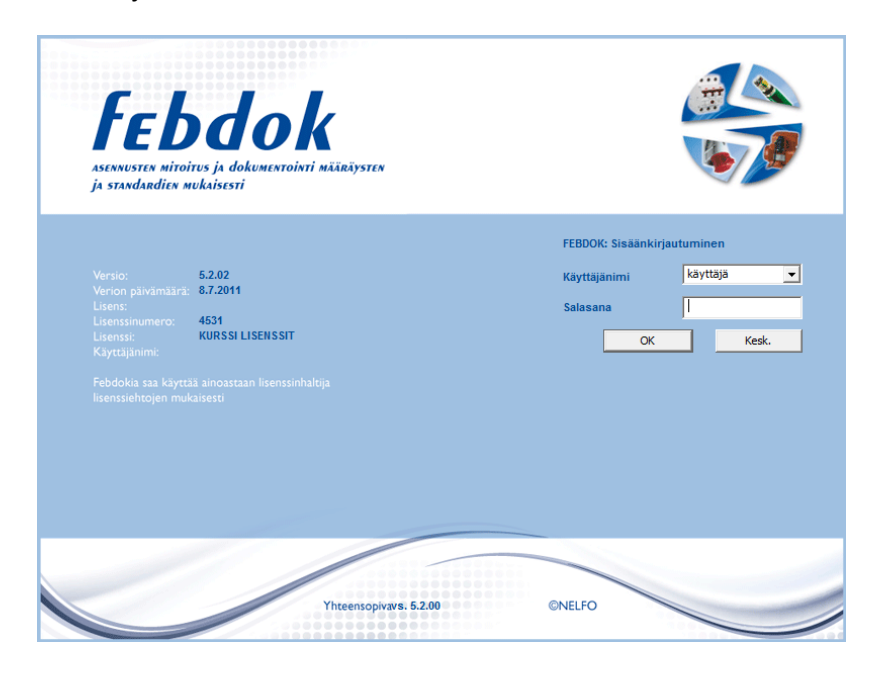

## Kuva 7 Kirjaudu sisään FEBOK:iin

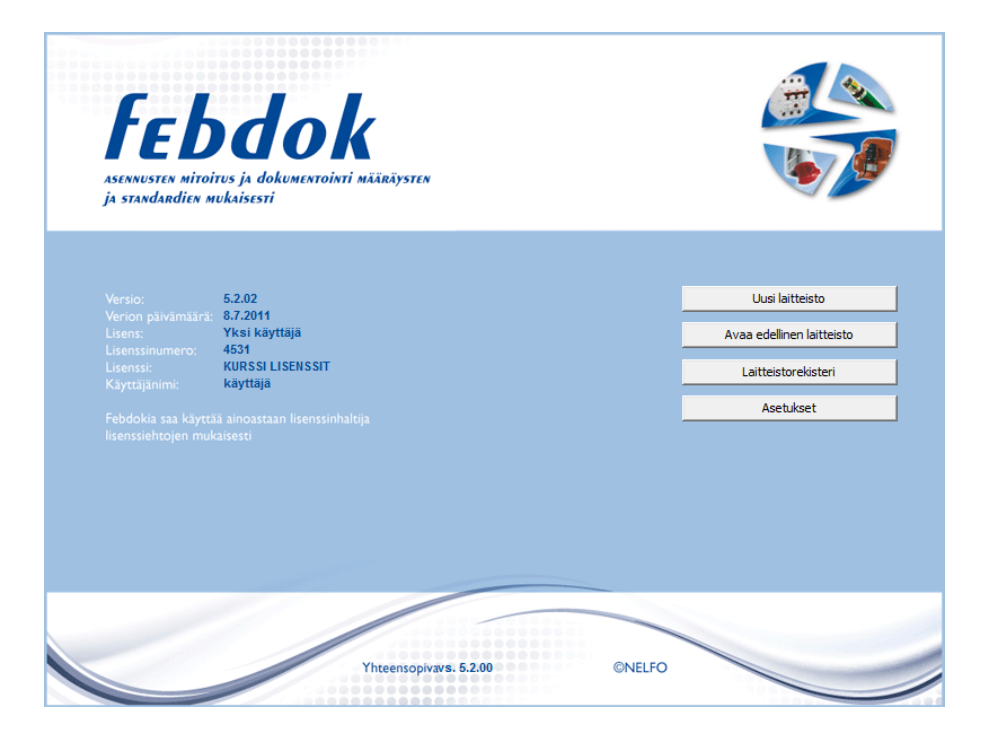

#### Kuva 8

Olet nyt kirjautunt FEBOK: iin ja voit aloittaa ohjelman käyttämisen.